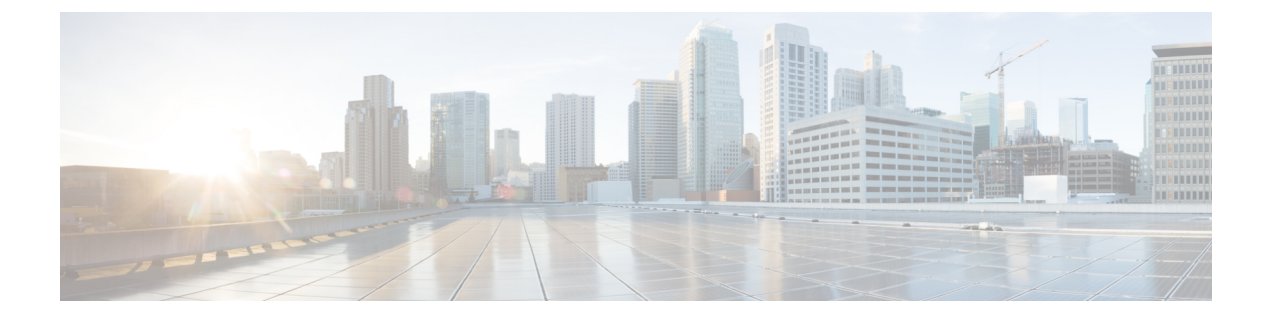

# **Deploying in Amazon Web Services**

- Prerequisites and Guidelines, on page 1
- Deploying the Cisco Nexus Dashboard in AWS, on page 2

## **Prerequisites and Guidelines**

Cloud deployments are supported starting with Nexus Dashboard, Release 2.0.2b. Earlier releases support only the physical form factor described in Deploying as Physical Appliance.

Before you proceed with deploying the Nexus Dashboard cluster in Amazon Web Services (AWS), you must:

- Review and complete the general prerequisites described in the Deployment Overview.
- Ensure that the AWS form factor supports your scale and application requirements.

Scale and application co-hosting vary based on the cluster form factor. You can use the Nexus Dashboard Capacity Planning tool to verify that the cloud form factor satisfies your deployment requirements.

• Have appropriate access privileges for your AWS account.

You must be able to launch multiple instances of Elastic Compute Cloud (m5.2xlarge) to host the Nexus Dashboard cluster.

• Have at least 6 AWS Elastic IP addresses.

A typical Nexus Dashboard deployment consists of 3 nodes with each node requiring 2 AWS Elastic IP addresses for the management and data networks.

By default, your AWS account has lower elastic IP limit, so you may need to request an increase. To request IP limit increase:

- 1. In your AWS console, navigate to **Computer** > **EC2**.
- In the EC2 Dashboard, click Network & Security > Elastic IPs and note how many Elastic IPs are already being used.
- 3. In the EC2 Dashboard, click Limits and note the maximum number of EC2-VPC Elastic IPs allowed.

Subtract the number of IPs already being used from the limit to get. Then if necessary, click **Request limit increase** to request additional Elastic IPs.

• Create a Virtual Private Cloud (VPC).

A VPC is an isolated portion of the AWS cloud for AWS objects, such as Amazon EC2 instances. To create a VPC:

- 1. In your AWS console, navigate to Networking & Content Delivery Tools > VPC.
- 2. In the VPC Dashboard, click Your VPCs and choose Create VPC. Then provide the Name Tag and IPv4 CIDR block.

The CIDR block is a range of IPv4 addresses for your VPC and must be in the /16 to /24 range. For example, 10.9.0.0/16.

• Create an Internet Gateway and attach it to the VPC.

Internet Gateway is a virtual router that allows a VPC to connect to the Internet. To create an Internet Gateway:

- In the VPC Dashboard, click Internet Gateways and choose Create internet gateway. Then provide the Name Tag.
- In the Internet Gateways screen, select the Internet Gateway you created, then choose Actions > Attach to VPC. Finally, from the Available VPCs dropdown, select the VPC you created and click Attach internet gateway.
- Create a routes table.

Routes table is used for connecting the subnets within your VPC and Internet Gateway to your Nexus Dashboard cluster. To create a routes table:

- In the VPC Dashboard, click Route Tables, choose the Routes tab, and click Edit routes.
- In the Edit routes screen, click Add route and create a 0.0.0/0 destination. From the Target dropdown, select Internet Gateway and choose the gateway you created. Finally, click Save routes.
- Create a key pair.

A key pair consists of a private key and a public key, which are used as security credentials to verify your identity when connecting to an EC2 instance. To create a key pair:

- Navigate to All services > Compute > EC2.
- In the EC2 Dashboard, click Network & Security > Key Pairs. Then click Create Key Pairs.
- Provide a name for your key pair, select the pem file format, and click Create key pair.

This will download the .pem private key file to your system. Move the file to a safe location, you will need to use it the first time you log in to an EC2 instance's console.

By default only PEM-based login is enabled for each node. If you'd like to be able to SSH into the nodes using a password, you will need to explicitly enable password-based logins. You can do that by logging into each node separately using the PEM file the first time, then executing the following command:

# acs login prompt-enable

### **Deploying the Cisco Nexus Dashboard in AWS**

This section describes how to deploy Cisco Nexus Dashboard cluster in Amazon Web Services (AWS).

### Before you begin

• Ensure that you meet the requirements and guidelines described in Prerequisites and Guidelines, on page 1.

Step 1 Subscribe to Cisco Nexus Dashboard product in AWS Marketplace.

a) Log into your AWS account and navigate to the AWS Management Console

The Management Console is available at https://console.aws.amazon.com/.

- b) Navigate to Services > AWS Marketplace Subscriptions.
- c) Click Manage Subscriptions.
- d) Click Discover products.
- e) Search for Cisco Nexus Dashboard and click the result.
- f) In the product page, click **Continue to Subscribe**.
- g) Click Accept Terms.

It may take a couple of minutes for the subscription to be processed.

- h) Finally click Continue to Configuration.
- **Step 2** Select software options and region.
  - a) From the Delivery Method dropdown, select Cisco Nexus Dashboard for Cloud.
  - b) From the Software Version dropdown, select the version you want to deploy.
  - c) From the **Region** dropdown, select the regions where the template will be deployed.

This must be the same region where you created your VPC.

d) Click Continue to Launch.

The product page appears, which shows a summary of your configuration and enables you to launch the cloud formation template.

Step 3 From the Choose Action, select Launch CloudFormation and click Launch.

The **Create stack** page appears.

#### **Step 4** Create stack.

- a) In the Prerequisite Prepare template area, select Template is ready.
- b) In the **Specify Template** area, select Amazon S3 URL for the template source. The template will be populated automatically.
- c) Click **Next** to continue.

The Specify stack details page appears.

**Step 5** Specify stack details.

| Stack name         Step 3         Configure stack options         Step 4         Review         Parameters         Parameters         Parameters are defined in your template and allow you to input custom values when you create or update a stack.         Nexus Dashboard Network Configuration         VPC ID to launch ND cluster         b       Vpc-018d55734b9edb8ff (10.00.0/16) (NDwest2)         ND cluster subnet block         Subnet Cldr block used to launch ND cluster across AZs         C       10.00.0/24         Availability Zones         List of Availability Zones used to launch ND nodes. Choose 3 AZs for high availability. For regions that only supports 2 AZs, choose 2 AZs                                                                                                    |                                               |  |  |  |  |  |
|----------------------------------------------------------------------------------------------------|-----------------------------------------------|--|--|--|--|--|
| a       ND-cluster 1         Stack name can include letters (A-Z and a-z), numbers (0-9), and dashes (-).         Parameters         Parameters         Parameters are defined in your template and allow you to input custom values when you create or update a stack.         Nexus Dashboard Network Configuration         VPC ID to launch ND cluster         b       vpc-018d55734b9edb8ff (10.0.0.0/16) (NDwest2)         ND cluster subnet block         Subnet Cidr block used to launch ND cluster across AZs         10.0.00/24         Availability Zones         List of Availability Zones         List of Availability Zones         List of Availability Zones used to launch ND nodes. Choose 3 AZs for high availability. For regions that only supports 2 AZs, choose 2 AZs                                                                                                    |                                               |  |  |  |  |  |
| stack name can include letters (A-Z and a-2), numbers (0-9), and dashes (-).  Tep 4 teview  Parameters Parameters Paramet |                                               |  |  |  |  |  |
| kep 4         ev/lew         Parameters         Parameters are defined in your template and allow you to input custom values when you create or update a stack.         Nexus Dashboard Network Configuration         VPC Identifier         VPC-ID to launch ND cluster         VPC-ID Vol 2004         ND cluster subnet block         Subnet Cidr block used to launch ND cluster across AZs         10.00.0/24         Availability Zones         List of Availability Zones         List of Availability Zones                                                                                                    |                                               |  |  |  |  |  |
| Parameters     Parameters     P      |                                               |  |  |  |  |  |
| Parameters are defined in your template and allow you to input custom values when you create or update a stack.     Parameters are defined in your template and allow you to input custom values when you create or update a stack.     Nexus Dashboard Network Configuration     VPC identifier     VPC ID to launch ND cluster     VPC-ID to launch ND cluster     VpC-ID to launch ND cluster     VpC-ID to launch ND cluster     VpC-ID to launch ND cluster     VpC-ID to launch ND cluster     VpC-ID to launch ND cluster     VpC-ID to launch ND cluster     VpC-ID to launch ND cluster     VpC-ID to launch ND cluster across AZs     ID cluster subnet block     Subnet Clark block used to launch ND rodes. Choose 3 AZs for high availability. For regions that only supports 2 AZs, choose 2 AZs     List of Availability Zones     List of Availability Zones used to launch ND rodes. Choose 3 AZs for high availability. For regions that only supports 2 AZs, choose 2 AZs                                                                                                    |                                               |  |  |  |  |  |
| Nexus Dashboard Network Configuration         VPC Identifier         VPC ID to launch ND cluster         Vpc-018d55734b9edb8ff (10.0.0.0/16) (NDwest2)         ND cluster subnet block         Subnet Cidr block used to launch ND cluster across AZs         10.0.0.0/24         Availability Zones         List of Availability Zones         List of Availability Zones used to launch ND nodes. Choose 3 AZs for high availability, For regions that only supports 2 AZs, choose 2 AZs                                                                                                    |                                               |  |  |  |  |  |
| Nexus Dashboard Network Configuration         VPC Identifier         VPC 10 to launch ND cluster         VPC 018d55734b9edb8ff (10.0.0.0/16) (NDwest2)         ND cluster subnet block         Subnet Cidr block used to launch ND cluster across AZs         C       10.0.0.0/24         Availability Zones         List of Availability Zones         List of Availability Zone                                                                                                    |                                               |  |  |  |  |  |
| VPC Identifier         VPC ID to launch ND cluster         VPC ID to launch ND cluster         Vpc 018d55734b9edb8ff (10.0.0.0/16) (NDwest2)         ND cluster subnet block         Subnet Clidr block used to launch ND cluster across AZs         C       10.0.0.0/24         Availability Zones         List of Availability Zones used to launch ND nodes. Choose 3 AZs for high availability. For regions that only supports 2 AZs, choose 2 AZs for each availability. For regions that only supports 2 AZs, choose 2 AZs for high availability. For regions that only supports 2 AZs, choose 2 AZs for high availability. For regions that only supports 2 AZs, choose 2 AZs for high availability. For regions that only supports 2 AZs, choose 2 AZs for high availability. For regions that only supports 2 AZs, choose 2 AZs for high availability. For regions that only supports 2 AZs, choose 2 AZs for high availability. For regions that only supports 2 AZs, choose 2 AZs for high availability. For regions that only supports 2 AZs, choose 2 AZs for high availability. For regions that only supports 2 AZs, choose 2 AZs for high availability. For regions that only supports 2 AZs, choose 2 AZs for high availability. For regions that only supports 2 AZs, choose 2 AZs for high availability. For regions that only supports 2 AZs, choose 2 AZs for high availability. For regions that only supports 2 AZs, choose 3 AZs for high availability. For regions that only supports 2 AZs, choose 3 AZs for high availability. For regions that only supports 2 AZs, choose 3 AZs for high availability. For regions that only supports 2 AZs, choose 3 AZs for high availability. For regions that only supports 2 AZs, choose 3 AZs for high availability. For regions that only supports 2 AZs, choose 3 AZs for high availability.                                                                                                    |                                               |  |  |  |  |  |
| VPC ID to launch ND cluster  VPC ID to launch ND cluster  VPC ID to launc  | VPC identifier                                |  |  |  |  |  |
| b vpc-018d55734b9edb8ff (10.0.0/16) (NDwest2)  ND cluster subnet block Subnet Cidr block used to launch ND cluster across AZs  C 10.0.0.0/24  Availability Zones List of Availability Zones List of Availability Zones used to launch ND nodes. Choose 3 AZs for high availability. For regions that only supports 2 AZs, choose 2 AZs or or 0.0.1 Availability Zones List of Availability Zones List of Avail  | VPC ID to launch ND cluster                   |  |  |  |  |  |
| ND cluster subnet block Subnet Cidr block used to launch ND cluster across AZs     10.0.0.0/24      Availability Zones     List of Availability Zones used to launch ND nodes. Choose 3 AZs for high availability, For regions that only supports 2 AZs, choose 2 AZs     record 470 Mes uses that hursh of the Number/07/27 corresponder matches the sumber of federations.                                                                                                    | D vpc-018d55734b9edb8ff (10.0.0/16) (NDwest2) |  |  |  |  |  |
| Subnet Cidr block used to launch ND cluster across AZs                                                                                                    | ND cluster subnet block                       |  |  |  |  |  |
| C 10.0.0.0/24  Availability Zones List of Availability Zones used to launch ND nodes. Choose 3 AZs for high availability, For regions that only supports 2 AZs, choose 2 AZs ( second 627. Make used to the value of the Number/0/62c parameter matches the number of electricor.                                                                                                    |                                               |  |  |  |  |  |
| Availability Zones<br>List of Availability Zones used to launch ND modes. Choose 3 AZS for high availability. For regions that only supports 2 AZs, choose 2 AZs i<br>second AZI. Mike such that the value of the Number/MAZe parameter matches the sumbles of selections.                                                                                                    | C 10.0.0/24                                   |  |  |  |  |  |
| AVailability Zones List of Availability Zones used to launch ND nodes. Choose 3 AZs for high availability. For regions that only supports 2 AZs, choose 2 AZs is second AZI MAS event that the value of the Number/1642 coarageter matches the number of selections.                                                                                                    |                                               |  |  |  |  |  |
| SUCCEDENT ACCOMPANY FOR THAT THE VALUE OF THE NUMBER OF A DATA THE DUITING THE DUITING OF SUBJECTIONS                                                                                                    | nd & 3rd ND will be launched in the           |  |  |  |  |  |
| accino Pagi, rinke aute vine value of one number of Pagi anteren matches the number of selections                                                                                                    |                                               |  |  |  |  |  |
|                                                                                                    |                                               |  |  |  |  |  |
| us-west-2a X us-west-2b X                                                                                                    |                                               |  |  |  |  |  |
| Number of Availability Zones                                                                                                    |                                               |  |  |  |  |  |
| Number of Availability Zones used to launch ND cluster. This count must match the number of AZ selections you make from the Availability and an and the selection of the selection of the selecti | yZones parameter; otherwise,                  |  |  |  |  |  |
| deportment wat rat.                                                                                                    |                                               |  |  |  |  |  |

- a) Provide the Stack name.
- b) From the VPC identifier dropdown, select the VPC you created.

For example, vpc-038f83026b6a48e98(10.176.176.0/24).

c) In the ND cluster Subnet block, provide the VPC subnet CIDR block.

Choose a subnet from the VPC CIDR that you defined. You can provide a smaller subnet or use the whole CIDR.

For example, 10.176.176.0/24.

d) From the Availability Zones dropdown, select one or more available zones.

We recommend you choose 3 availability zones. For regions that support only 2 availability zones, 2nd and 3rd nodes of the cluster will launch in the second availability zone.

e) From the **Number of Availability Zones** dropdown, select the number of zones you added in the previous substep. Ensure that the number matches the number of availability zones you selected in the previous substep.

Provide the rest of the node information.

| Provide on-premise access                                                                                                    | p <b>ort</b><br>to APPs (Assigns Elastic IP to data inf | terface)?                |                             |        |   |
|----------------------------------------------------------------------------------------------------|---------------------------------------------------------|--------------------------|-----------------------------|--------|---|
| yes                                                                                                    | a                                                       |                          |                             |        | • |
| lexus Dashboard Cl                                                                                                    | uster Configuration                                     |                          |                             |        |   |
| nstance type<br>elect one of the possible                                                                                                    | EC2 instance types                                      |                          |                             |        |   |
| m5.4xlarge                                                                                                    | b                                                       |                          |                             |        | • |
| Cluster name                                                                                                    | and end with alphanumeric char, no sp                   | paces and special charac | cters are allowed except fo | r '-') |   |
| ND-cluster                                                                                                    | C                                                       |                          |                             |        |   |
| <b>lost name</b><br>Jode name (must start ar                                                                                                    | d end with alphanumeric char, no spa                    | ces and special characte | ers are allowed except for  | ·')    |   |
| nd-node                                                                                                    | d                                                       |                          |                             |        |   |
| NTP servers<br>NTP server ip address in t                                                                                                    | te form of x.x.x.x                                      |                          |                             |        |   |
| 171.68.38.65                                                                                                    | e                                                       |                          |                             |        |   |
| <b>Name servers</b><br>DNS server ip address in t                                                                                                    | ne form of x.x.x.x                                      |                          |                             |        |   |
| 171.70.168.183                                                                                                    |                                                         |                          |                             |        |   |
|                                                                                                    | st                                                      |                          |                             |        |   |
| ONS search domains li<br>ONS search domain (lengt                                                                                                    | h: 6-128 chars)                                         |                          |                             |        |   |
| DNS search domains li<br>DNS search domain (lengt<br>atomix.local                                                                                                    | h: 6-128 chars)                                         |                          |                             |        |   |
| DNS search domains li<br>NS search domain (lengt<br>atomix.local<br>Application IP subnet<br>ID application overlay ip                                                                     | tetwork in the form of x.x.x./x                         |                          |                             |        |   |
| NS search domains li<br>NS search domain (lengt<br>atomix.local<br>Application IP subnet<br>ID application overlay ip<br>172.17.0.0/16                                                     | n: 6-128 chars)<br>g<br>network in the form of x.x.x./x |                          |                             |        |   |
| DNS search domains li<br>DNS search domain (lengt<br>atomix.local<br>Application IP subnet<br>ID application overlay ip<br>172.17.0.0/16<br>Service IP subnet<br>ID services ip network in | network in the form of x.x.x/x                          |                          |                             |        |   |

#### a) Enable Data Interface EIP support.

This field enables external connectivity for the node. External connectivity is required for communication with Cisco ACI fabrics outside AWS.

- b) From the Instance type, select m5.2xlarge
- c) Provide the Cluster name.

The cluster name must be the same across all nodes you deploy.

d) Provide the Host name prefix.

The template will deploy a 3-node cluster with each node using the **Host name** prefix and appending -1, -2, and -3 to create unique host names for each node.

- e) Provide the NTP servers information.
- f) Provide the Name servers information.
- g) (Optional) Provide the DNS search domains list.
- h) Provide the Application IP subnet.

For example, 10.101.0.0/16.

i) Provide the Service IP subnet.

The services network is an internal network used by the Nexus Dashboard and its processes.

For example, 10.102.0.0/16.

Finally, provide the login and access information.

| Password<br>Admin user password for ND n             | ode (must contain atleast 1 letter, number and special char @\$!%*#?& length: 8-64 chars) |
|------------------------------------------------------|-------------------------------------------------------------------------------------------|
|                                                      |                                                                                           |
| Confirm Password                                     |                                                                                           |
| Re-Enter admin user password                         | for NU node                                                                               |
|                                                      |                                                                                           |
| <b>SSH key pair</b><br>Name of an existing SSH KeyPa | ir to enable SSH access to ND                                                             |
| sshkeypair-westsu2                                   | b                                                                                         |
| Access control                                       |                                                                                           |
| External network allowed to ac                       | cess ND cluster (x.x.x/x)                                                                 |
| 0000/0                                               |                                                                                           |

a) In the **Password** fields, provide the password.

This password will be used for the Nexus Dashboard's rescue-user login, as well as the initial password for the GUI's admin user.

- b) From the **SSH key pair** dropdown, select the key pair you created.
- c) In the Access control field, provide the external network allowed to access the cluster.

For example, 0.0.0/0 to be able to access the cluster from anywhere.

- d) Click Next to continue.
- **Step 6** In the **Advanced options** screen, simply click **Next**.
- **Step 7** In the **Review** screen, verify template configuration and click **Create stack**.
- **Step 8** Wait for the instance deployment to complete, then start the instance.

You can view the status of the instance deployment in the **CloudFormation** page, for example CREATE\_IN\_PROGRESS. You can click the refresh button in the top right corner of the page to update the status.

When the status changes to CREATE COMPLETE, you can proceed to the next step.

| CloudFormation > Stacks > NDwestus2        |       |                                     |                            |                   |                                |
|--------------------------------------------|-------|-------------------------------------|----------------------------|-------------------|--------------------------------|
| Stacks (1)                                 | C     | NDwestus2                           |                            | Delete Update     | Stack actions V Create stack V |
| Q Filter by stack name Active  View nested |       | Stack info Events Resources Outputs | Parameters Template Change | sets              |                                |
| NDwestus2                                  | < 1 > | Events (86)                         |                            |                   | C                              |
| © CREATE_COMPLETE                          |       | Timestamp                           | Logical ID                 | Status            | Status reason                  |
|                                            |       | 2021-04-14 17:09:30 UTC-0700        | NDwestus2                  | ⊘ CREATE_COMPLETE | -                              |
|                                            |       | 2021-04-14 17:09:27 UTC-0700        | NDNode3                    | ⊘ CREATE_COMPLETE |                                |
|                                            |       | 2021-04-14 17:09:27 UTC-0700        | NDNode1                    | ⊘ CREATE_COMPLETE |                                |

**Step 9** Verify that the cluster is healthy.

It may take up to 30 minutes for the cluster to form and all the services to start.

After all three nodes' status is CREATE COMPLETE, proceed with the following substeps to verify cluster health.

a) Verify that the AWS EC2 instances are up and running.

Navigate to Services > EC2. Then confirm that the Status Checks tab displays 2/2 checks.

| New EC2 Experience<br>Tell us what you think | Instances (3) Info                    |                     |                |     | C                 | Connect Instance state | ▼ Actions ▼  | Launch instances      |
|----------------------------------------------|---------------------------------------|---------------------|----------------|-----|-------------------|------------------------|--------------|-----------------------|
| EC2 Dashboard New                            | Q Filter Instances                    |                     |                |     |                   |                        |              | < 1 3                 |
| Events                                       | Instance state: running X Clear filte | ers                 |                |     |                   |                        |              |                       |
| Tags                                         | Name                                  |                     | Instance state | ⊽   | Instance type 🛛 🗢 | Status check           | Alarm status | Availability Zone 🛛 🗸 |
| Limits                                       | NDwestus2cluster-nd-node1             | i-0ccf11b34ee269209 | Running        | ଭ୍ର | m5.4xlarge        |                        | No alarms 🕂  | us-west-2a            |
| Instances                                    | NDwestus2cluster-nd-node2             | i-0dd91ca3b747be352 | ⊘ Running      | ଭ୍ର | m5.4xlarge        |                        | No alarms +  | us-west-2b            |
| Instances New                                | NDwestus2cluster-nd-node3             | i-0d873349685ec8239 | ⊘ Running      | ଭ୍ର | m5.4xlarge        |                        | No alarms 🕂  | us-west-2b            |
| Instance Types                               | <u></u>                               |                     |                |     |                   |                        |              |                       |
| Launch Templates                             |                                       |                     |                |     |                   |                        |              |                       |
| Spot Requests                                |                                       |                     |                | -   |                   |                        |              | -                     |
| Savings Plans                                | Select an instance above              |                     |                |     |                   |                        |              |                       |
| Reserved Instances New                       |                                       |                     |                |     |                   |                        |              |                       |
| Dedicated Hosts                              |                                       |                     |                |     |                   |                        |              |                       |
| Scheduled Instances                          |                                       |                     |                |     |                   |                        |              |                       |
| Capacity Reservations                        |                                       |                     |                |     |                   |                        |              |                       |

b) Login in to one of the nodes.

You will need to use the private key .pem file you downloaded when creating a key pair in the following command:

```
$ ssh -i <pem-file-name>.pem rescue-user@<node-ip-address>
```

c) Verify that the cluster is up and running.

You can check the current status of cluster deployment by logging in to any of the nodes and running the acs health command.

While the cluster is converging, you may see the following outputs:

```
$ acs health
k8s install is in-progress
$ acs health
k8s services not in desired state - [...]
$ acs health
k8s: Etcd cluster is not ready
```

When the cluster is up and running, the following output will be displayed:

\$ acs health
All components are healthy

d) Log in to the Nexus Dashboard GUI.

After the cluster becomes available, you can access it by browsing to any one of your nodes' management IP addresses. The default password for the admin user is the same as the rescue-user password you chose for the first node of the Nexus Dashboard cluster.

When you first log in, you will be prompted to change the password.

**Step 10** (Optional) Enable password-based login.

By default only PEM-based login is enabled for each node. If you'd like to be able to SSH into the nodes using a password, you will need to explicitly enable password-based logins. You can do that by logging into each node separately using the PEM file the first time, then executing the following command:

# acs login-prompt enable